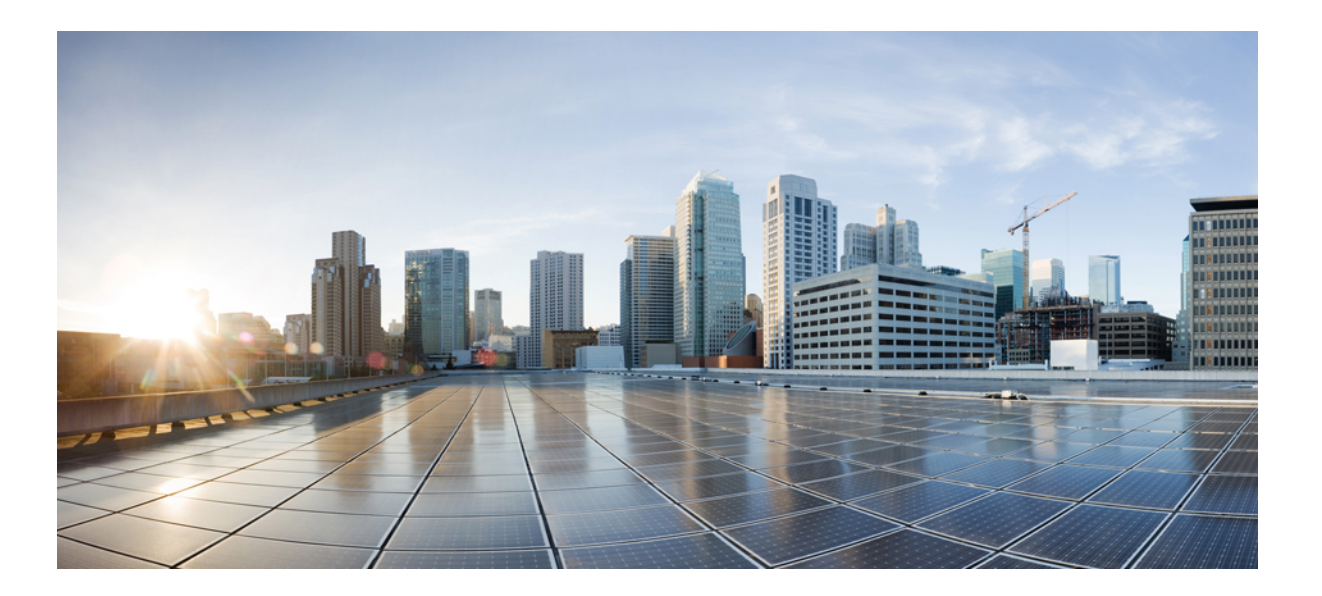

### **Cisco Prime Collaboration Upgrade and Migration Guide, 10.5**

Last Modified: May 12, 2014

#### **Americas Headquarters**

Cisco Systems, Inc. 170 West Tasman Drive San Jose, CA 95134-1706 USA http://www.cisco.com Tel: 408 526-4000 800 553-NETS (6387) Fax: 408 527-0883

Text Part Number: OL-31506-01

THE SPECIFICATIONS AND INFORMATION REGARDING THE PRODUCTS IN THIS MANUAL ARE SUBJECT TO CHANGE WITHOUT NOTICE. ALL STATEMENTS, INFORMATION, AND RECOMMENDATIONS IN THIS MANUAL ARE BELIEVED TO BE ACCURATE BUT ARE PRESENTED WITHOUT WARRANTY OF ANY KIND, EXPRESS OR IMPLIED. USERS MUST TAKE FULL RESPONSIBILITY FOR THEIR APPLICATION OF ANY PRODUCTS.

THE SOFTWARE LICENSE AND LIMITED WARRANTY FOR THE ACCOMPANYING PRODUCT ARE SET FORTH IN THE INFORMATION PACKET THAT SHIPPED WITH THE PRODUCT AND ARE INCORPORATED HEREIN BY THIS REFERENCE. IF YOU ARE UNABLE TO LOCATE THE SOFTWARE LICENSE OR LIMITED WARRANTY, CONTACT YOUR CISCO REPRESENTATIVE FOR A COPY.

The Cisco implementation of TCP header compression is an adaptation of a program developed by the University of California, Berkeley (UCB) as part of UCB's public domain version of the UNIX operating system. All rights reserved. Copyright © 1981, Regents of the University of California.

NOTWITHSTANDING ANY OTHER WARRANTY HEREIN, ALL DOCUMENT FILES AND SOFTWARE OF THESE SUPPLIERS ARE PROVIDED "AS IS" WITH ALL FAULTS. CISCO AND THE ABOVE-NAMED SUPPLIERS DISCLAIM ALL WARRANTIES, EXPRESSED OR IMPLIED, INCLUDING, WITHOUT LIMITATION, THOSE OF MERCHANTABILITY, FITNESS FOR A PARTICULAR PURPOSE AND NONINFRINGEMENT OR ARISING FROM A COURSE OF DEALING, USAGE, OR TRADE PRACTICE.

IN NO EVENT SHALL CISCO OR ITS SUPPLIERS BE LIABLE FOR ANY INDIRECT, SPECIAL, CONSEQUENTIAL, OR INCIDENTAL DAMAGES, INCLUDING, WITHOUT LIMITATION, LOST PROFITS OR LOSS OR DAMAGE TO DATA ARISING OUT OF THE USE OR INABILITY TO USE THIS MANUAL, EVEN IF CISCO OR ITS SUPPLIERS HAVE BEEN ADVISED OF THE POSSIBILITY OF SUCH DAMAGES.

Any Internet Protocol (IP) addresses and phone numbers used in this document are not intended to be actual addresses and phone numbers. Any examples, command display output, network topology diagrams, and other figures included in the document are shown for illustrative purposes only. Any use of actual IP addresses or phone numbers in illustrative content is unintentional and coincidental.

Cisco and the Cisco logo are trademarks or registered trademarks of Cisco and/or its affiliates in the U.S. and other countries. To view a list of Cisco trademarks, go to this URL: http:// WWW.cisco.com/go/trademarks. Third-party trademarks mentioned are the property of their respective owners. The use of the word partner does not imply a partnership relationship between Cisco and any other company. (1110R)

© 2014 Cisco Systems, Inc. All rights reserved.

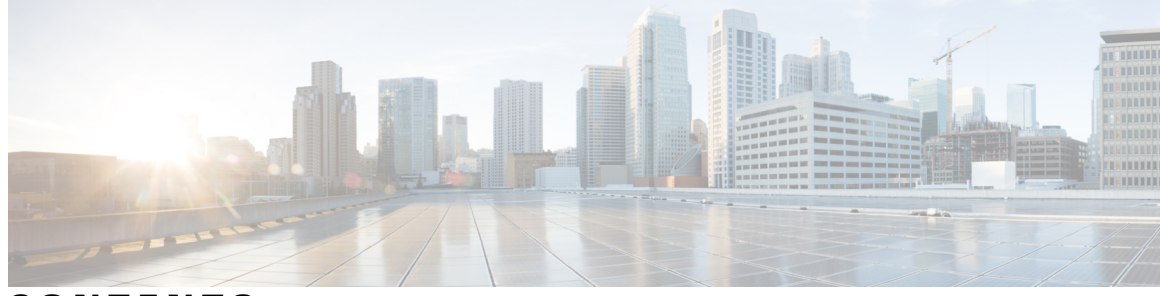

CONTENTS

| Preface   | Preface v                                                                             |  |  |  |  |  |
|-----------|---------------------------------------------------------------------------------------|--|--|--|--|--|
|           | Audience v                                                                            |  |  |  |  |  |
|           | Obtaining Documentation and Submitting a Service Request v                            |  |  |  |  |  |
| CHAPTER 1 | Upgrading to Prime Collaboration 10.5 1                                               |  |  |  |  |  |
|           | Supported Upgrade Versions - Prime Collaboration Assurance (Includes Analytics) 1     |  |  |  |  |  |
|           | Supported Upgrade Versions - Prime Collaboration Provisioning 5                       |  |  |  |  |  |
|           | Feature Support After Upgrade—Prime Collaboration Assurance 7                         |  |  |  |  |  |
|           | Feature Support After Upgrade—Prime Collaboration Provisioning 8                      |  |  |  |  |  |
|           | Virtual Machine Requirements for Prime Collaboration Assurance (includes Analytics) 8 |  |  |  |  |  |
|           | Virtual Machine Requirements for Prime Collaboration Provisioning 10                  |  |  |  |  |  |
|           | Upgrading Prime Collaboration Assurance 11                                            |  |  |  |  |  |
|           | Performing a Prime Collaboration Assurance (Includes Analytics) Upgrade 13            |  |  |  |  |  |
|           | Upgrading Prime Collaboration Assurance Very Large OVA Deployment 14                  |  |  |  |  |  |
|           | Customizing Provisioning Attribute Conversion 15                                      |  |  |  |  |  |
|           | Upgrading Prime Collaboration Provisioning 16                                         |  |  |  |  |  |
| CHAPTER 2 | — Migrating from Cisco Unified Communications Management Suite 17                     |  |  |  |  |  |
|           | Migrating Data from Prime UOM and Prime USM 17                                        |  |  |  |  |  |
|           | Migration from Prime Unified OM <b>17</b>                                             |  |  |  |  |  |
|           | Migration from Prime Unified PM <b>20</b>                                             |  |  |  |  |  |
|           | Moving Data and Licenses from Prime UOM and Prime USM 8.6/9.0 (for MSP                |  |  |  |  |  |
|           | Deployment) 21                                                                        |  |  |  |  |  |
|           | Prime UOM to Prime Collaboration Navigation Mapping 27                                |  |  |  |  |  |
| CHAPTER 3 | — Getting Started with Prime Collaboration 31                                         |  |  |  |  |  |
|           | Getting Started 31                                                                    |  |  |  |  |  |

Getting Started with Prime Collaboration Assurance 32

APPENDIX A

#### Enabling and Disabling Analytics 33 Enabling Analytics 33

Disabling Analytics 33

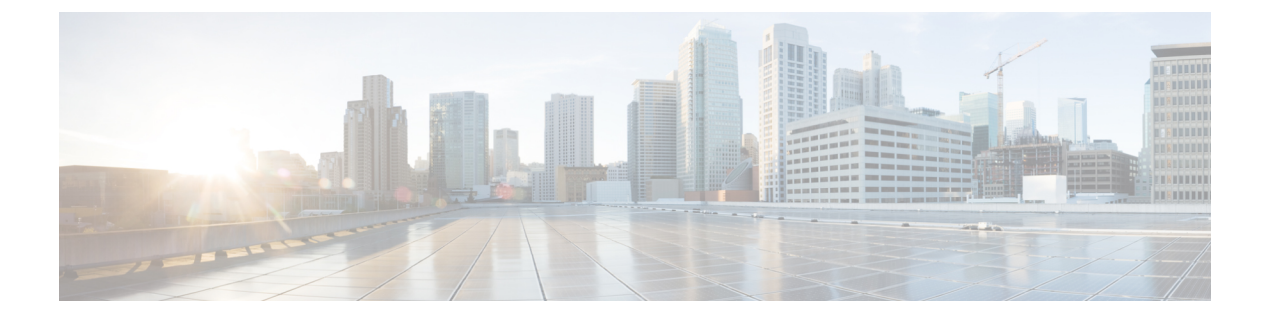

## **Preface**

This guide explains how to upgrade to Cisco Prime Collaboration (Prime Collaboration) 10.5 from Prime Collaboration 9.5 or 10x.

It also explains how to migrate to Prime Collaboration from Unified Management Solutions.

For a list of all available documents for Cisco Prime Collaboration 10.5, see Cisco Prime Collaboration Documentation Overview, 10.5.

- Audience, page v
- Obtaining Documentation and Submitting a Service Request, page v

## Audience

This guide is for administrators who are responsible for installing and upgrading the network management solutions.

Prime Collaboration is deployed on a virtual server. The engineer must be familiar with virtual server configuration and Linux commands.

## **Obtaining Documentation and Submitting a Service Request**

For information on obtaining documentation, submitting a service request, and gathering additional information, see What's New in Cisco Product Documentation, which also lists all new and revised Cisco technical documentation:

http://www.cisco.com/en/US/docs/general/whatsnew/whatsnew.html

Subscribe to What's New in Cisco Product Documentation as an RSS feed and set content to be delivered directly to your desktop using a reader application. The RSS feeds are a free service. Cisco currently supports RSS Version 2.0.

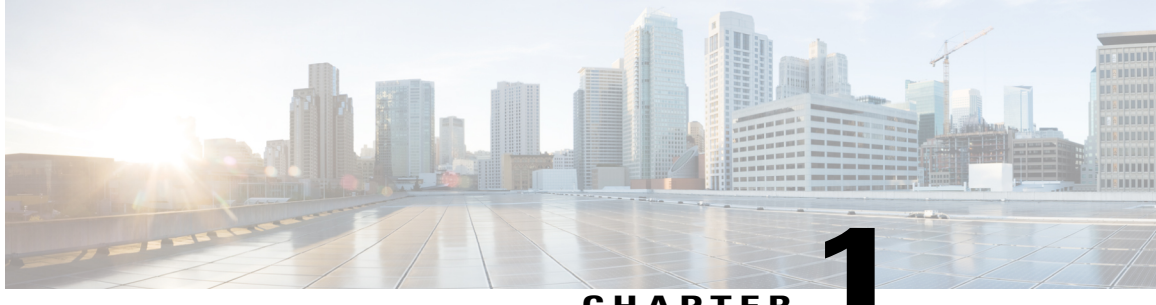

CHAPTER

## **Upgrading to Prime Collaboration 10.5**

This section details the procedure to upgrade from Prime Collaboration 9.5 and 10.0 to Prime Collaboration 10.5.

- Supported Upgrade Versions Prime Collaboration Assurance (Includes Analytics), page 1
- Supported Upgrade Versions Prime Collaboration Provisioning, page 5
- Feature Support After Upgrade—Prime Collaboration Assurance, page 7
- Feature Support After Upgrade—Prime Collaboration Provisioning, page 8
- Virtual Machine Requirements for Prime Collaboration Assurance (includes Analytics), page 8
- Virtual Machine Requirements for Prime Collaboration Provisioning, page 10
- Upgrading Prime Collaboration Assurance, page 11
- Customizing Provisioning Attribute Conversion, page 15
- Upgrading Prime Collaboration Provisioning, page 16

# Supported Upgrade Versions - Prime Collaboration Assurance (Includes Analytics)

The following table lists the support details for each version of Prime Collaboration Assurance:

| Prime<br>Collaboration<br>Versions | Deployment<br>Mode | After the upgrade to<br>Prime Collaboration<br>10.5 | License<br>Requirements                                                                                                    | Notes                                                                                                    |
|------------------------------------|--------------------|-----------------------------------------------------|----------------------------------------------------------------------------------------------------|----------------------------------------------------------------------------------------------------|
| 9.0                                | -                  | Not supported                                       | You must<br>purchase an<br>upgrade license.<br>You can also<br>order the upgrade<br>license via<br>Product Upgrade<br>Tool (PUT). | You cannot directly upgrade to<br>Prime Collaboration 10.5. You<br>must first upgrade to Prime<br>Collaboration 9.5 or 10.0 and then<br>to Prime Collaboration 10.5. |

| Prime<br>Collaboration<br>Versions                                                                                               | Deployment<br>Mode                                                                                                    | After the upgrade to<br>Prime Collaboration<br>10.5                                                                                                    | License<br>Requirements                                                                                                    | Notes                                                                                                    |
|----------------------------------------------------------------------------------------------------|----------------------------------------------------------------------------------------------------|----------------------------------------------------------------------------------------------------|----------------------------------------------------------------------------------------------------|----------------------------------------------------------------------------------------------------|
| 9.5<br>(including<br>any of the<br>available<br>Prime<br>Collaboration<br>Assurance<br>and<br>Analytics<br>patches<br>installed) | Licensed -<br>Prime<br>Collaboration<br>Assurance<br>only<br>Licensed -<br>Prime<br>Collaboration<br>Assurance<br>and Prime<br>Collaboration<br>Analytics | Licensed - Prime<br>Collaboration<br>Assurance and Prime<br>Collaboration Contact<br>Center Assurance<br>While upgrading<br>from the evaluation<br>mode of Prime<br>Collaboration 9.5,<br>you are upgraded to<br>the evaluation mode<br>of Prime<br>Collaboration 10.5.<br>Along with Prime<br>Collaboration<br>Assurance, Prime<br>Collaboration Contact<br>Center Assurance is<br>also enabled in Prime<br>Collaboration 10.5. | Yes, you must<br>purchase an<br>upgrade license.<br>The existing<br>licenses of Prime<br>Collaboration 9.5<br>does not work in<br>Prime<br>Collaboration<br>10.5. See Cisco<br>Prime<br>Collaboration<br>10.5 Ordering<br>Guide for details<br>about licenses.<br>If you are in the<br>evaluation mode,<br>you are required<br>to purchase the<br>advanced license<br>file in order to<br>move to the<br>advanced mode.<br>If the Prime<br>Collaboration<br>Assurance license<br>is not purchased<br>before the<br>evaluation period<br>ends, the Prime<br>Collaboration<br>Assurance reverts<br>to the Prime<br>Collaboration<br>Assurance reverts<br>to the Prime | Prime Collaboration Contact<br>Center Assurance is a new feature<br>supported in 10.5 release. For more<br>details, see Cisco Prime<br>Collaboration Contact Center<br>Assurance Guide, 10.5.<br>Upgrade from Prime Collaboration<br>9.5 (MSP deployment) to Prime<br>Collaboration 10.5 (MSP<br>deployment) is not supported.<br>Upon upgrade, you are deployed<br>in the Enterprise mode. In order to<br>be deployed in the MSP mode, you<br>are required to perform a fresh<br>installation of Prime Collaboration.<br>If your system does not have the<br>sufficient resources to run Cisco<br>Prime Collaboration Assurance and<br>Analytics, then, upon upgrade,<br>Prime Collaboration Analytics is<br>disabled. |

| Prime<br>Collaboration<br>Versions | Deployment<br>Mode | After the upgrade to<br>Prime Collaboration<br>10.5                                                                                                    | License<br>Requirements | Notes                                                                                                    |
|------------------------------------|--------------------|----------------------------------------------------------------------------------------------------|-------------------------|----------------------------------------------------------------------------------------------------|
|                                    |                    | Licensed - Prime<br>Collaboration<br>Assurance, Prime<br>Collaboration Contact<br>Center Assurance.<br>While upgrading<br>from the evaluation<br>mode of Prime<br>Collaboration 9.5,<br>you are upgraded to<br>the evaluation mode<br>of Prime<br>Collaboration 10.5.<br>Along with Prime<br>Collaboration<br>Assurance, Prime<br>Collaboration Contact<br>Center Assurance,<br>and Prime<br>Collaboration<br>Analytics is also<br>enabled in Prime<br>Collaboration 10.5. |                         | Prime Collaboration Contact<br>Center Assurance is a new feature<br>supported in 10.5 release. For more<br>details, see Cisco Prime<br>Collaboration Contact Center<br>Assurance Guide, 10.5.<br>Upgrade from Prime Collaboration<br>9.5 (MSP deployment) to Prime<br>Collaboration 10.5 (MSP<br>deployment) is not supported.<br>Upon upgrade, you are deployed<br>in the Enterprise mode. In order to<br>be deployed in the MSP mode, you<br>are required to perform a fresh<br>installation of Prime Collaboration.<br>Prime Collaboration Analytics is<br>enabled when you meet the system<br>requirements. If you choose to<br>enable Prime Collaboration<br>Analytics in very large OVA<br>deployment of Prime Collaboration<br>Assurance, you would require two<br>virtual machines - database and<br>application. See Installing Prime<br>Collaboration Analytics,<br>you can disable Prime<br>Collaboration Analytics,<br>you can disable Prime<br>Collaboration Analytics,<br>you can disable Prime<br>Collaboration Analytics,<br>you can disable Prime<br>Collaboration Analytics.<br>See Disabling Analytics<br>for details on disabling<br>Prime Collaboration<br>Analytics.<br>You may choose to enable Prime<br>Collaboration Analytics is<br>not extended from initial upgrade<br>date. |

| Prime<br>Collaboration<br>Versions                                                   | Deployment<br>Mode                                                             | After the upgrade to<br>Prime Collaboration<br>10.5                                                                                                    | License<br>Requirements                                                                                                    | Notes                                                                                                    |
|--------------------------------------------------------------------------------------|--------------------------------------------------------------------------------|----------------------------------------------------------------------------------------------------|----------------------------------------------------------------------------------------------------|----------------------------------------------------------------------------------------------------|
| 10.0<br>(including<br>any of the<br>available<br>Prime<br>Collaboration<br>Assurance | Standard -<br>Prime<br>Collaboration<br>Assurance                              | Evaluation - Prime<br>Collaboration<br>Assurance                                                                                                    | Not Applicable                                                                                                    | After the evaluation expires, it<br>comes back to Standard mode.<br>Prime Collaboration Analytics and<br>Prime Collaboration Contact<br>Center Assurance is not supported<br>in the Standard mode.                                                                                                    |
| Analytics<br>patches<br>installed)                                                   | Licensed -<br>Prime<br>Collaboration<br>Assurance<br>only                      | Licensed - Prime<br>Collaboration<br>Assurance and Prime<br>Collaboration Contact<br>Center Assurance<br>While upgrading<br>from the evaluation<br>mode of Prime<br>Collaboration 9.5,<br>you are upgraded to<br>the evaluation mode<br>of Prime<br>Collaboration 10.5.<br>Along with Prime<br>Collaboration<br>Assurance, Prime<br>Collaboration Contact<br>Center Assurance is<br>also enabled in Prime<br>Collaboration 10.5. | The Prime<br>Collaboration<br>10.0 license files<br>can be used with<br>Prime<br>Collaboration<br>10.5.<br>If you are in the<br>evaluation mode,<br>you are required<br>to purchase the<br>advanced license<br>file in order to<br>move to the<br>advanced mode.<br>If the Prime<br>Collaboration<br>Assurance license<br>is not purchased<br>before the<br>evaluation period | Prime Collaboration Contact<br>Center Assurance is a new feature<br>supported in 10.5 release. For more<br>details, see Cisco Prime<br>Collaboration Contact Center<br>Assurance Guide, 10.5.<br>If your system does not have the<br>sufficient resources to run Cisco<br>Prime Collaboration Assurance and<br>Analytics, then, upon upgrade,<br>Prime Collaboration Analytics is<br>disabled. |
|                                                                                      | Prime<br>Collaboration<br>Assurance<br>and Prime<br>Collaboration<br>Analytics |                                                                                                    | ends, the Prime<br>Collaboration<br>Assurance reverts<br>to the Prime<br>Collaboration<br>Assurance<br>standard<br>deployment.                                                                                                    |                                                                                                    |

| Prime<br>Collaboration<br>Versions | Deployment<br>Mode | After the upgrade to<br>Prime Collaboration<br>10.5                                                                                                    | License<br>Requirements | Notes                                                                                                    |
|------------------------------------|--------------------|----------------------------------------------------------------------------------------------------|-------------------------|----------------------------------------------------------------------------------------------------|
|                                    |                    | Licensed - Prime<br>Collaboration<br>Assurance, Prime<br>Collaboration<br>Analytics, and Prime<br>Collaboration Contact<br>Center Assurance.<br>While upgrading<br>from the evaluation<br>mode of Prime<br>Collaboration 9.5,<br>you are upgraded to<br>the evaluation mode<br>of Prime<br>Collaboration 10.5.<br>Along with Prime<br>Collaboration<br>Assurance, Prime<br>Collaboration Contact<br>Center Assurance,<br>and Prime<br>Collaboration<br>Analytics is also<br>enabled in Prime<br>Collaboration 10.5. |                         | Prime Collaboration Contact<br>Center Assurance is a new feature<br>supported in 10.5 release. For more<br>details, see Cisco Prime<br>Collaboration Contact Center<br>Assurance Guide, 10.5.<br>Prime Collaboration Analytics is<br>enabled when you meet the system<br>requirements. If you choose to<br>enable Prime Collaboration<br>Analytics in very large OVA<br>deployment of Prime Collaboration<br>Assurance, you would require two<br>virtual machines - Database and<br>Application. See Installing Prime<br>Collaboration Assurance section in<br>the Cisco Prime Collaboration<br>Quick Start Guide, 10.5.<br>Note If you do not wish to<br>evaluate Prime<br>Collaboration Analytics,<br>you can disable Prime<br>Collaboration Analytics.<br>See Disabling Analytics<br>for details on disabling<br>Prime Collaboration<br>Analytics.<br>You may choose to enable Prime<br>Collaboration Analytics anytime<br>within the evaluation period.<br>However, the evaluation period for<br>Prime Collaboration Analytics is<br>not extended from initial upgrade<br>date. |

## Supported Upgrade Versions - Prime Collaboration Provisioning

The following table lists the support details for each version of Prime Collaboration Provisioning:

| Prime<br>Collaboration<br>Versions | Deployment<br>Mode                                | After the upgrade to<br>Prime Collaboration<br>10.5                                                                                | License<br>Requirements                                                                                                    | Notes                                                                                                    |
|------------------------------------|---------------------------------------------------|----------------------------------------------------------------------------------------------------|----------------------------------------------------------------------------------------------------|----------------------------------------------------------------------------------------------------|
| 9.0                                | -                                                 | Not supported                                                                                                    | You must purchase<br>an upgrade license.                                                                                                    | You cannot directly upgrade to<br>Prime Collaboration 10.5. You<br>must first upgrade to Prime<br>Collaboration 9.5 or 10.0 and<br>then to Prime Collaboration<br>10.5. |
| 9.5                                | Licensed - Prime<br>Collaboration<br>Provisioning | Prime Collaboration<br>Provisioning<br>Standard<br>Prime Collaboration<br>Provisioning, upon<br>upgrade, goes to<br>10.5 standard. | You must purchase<br>an upgrade license.<br>The existing<br>licenses of Prime<br>Collaboration 9.5<br>does not work in<br>Prime<br>Collaboration 10.5.<br>If you are in the<br>evaluation mode,<br>you are required to<br>purchase the<br>advanced license<br>file in order to<br>move to the<br>advanced mode. | -                                                                                                    |

| Prime<br>Collaboration<br>Versions | Deployment<br>Mode                                | After the upgrade to<br>Prime Collaboration<br>10.5                                                                                                   | License<br>Requirements                                                                                                    | Notes |
|------------------------------------|---------------------------------------------------|----------------------------------------------------------------------------------------------------|----------------------------------------------------------------------------------------------------|-------|
| 10.0                               | Standard - Prime<br>Collaboration<br>Provisioning | Standard - Prime<br>Collaboration<br>Provisioning<br>Prime Collaboration<br>Provisioning 10.0<br>standard, upon<br>upgrade, goes to<br>10.5 standard. | Not Applicable<br>To move to the<br>advanced mode,<br>you are required to<br>purchase the<br>advanced license.                                                                                                    | -     |
|                                    | Licensed - Prime<br>Collaboration<br>Provisioning | Licensed - Prime<br>Collaboration<br>Provisioning                                                                                                    | The Prime<br>Collaboration 10.0<br>license files can be<br>used with Prime<br>Collaboration 10.5.<br>If you are in the<br>evaluation mode,<br>you are required to<br>purchase the<br>advanced license<br>file in order to<br>move to the<br>advanced mode. | -     |
|                                    |                                                   |                                                                                                    | If the Prime<br>Collaboration<br>Provisioning<br>license is not<br>purchased before<br>the evaluation<br>period ends, the<br>Prime<br>Collaboration<br>Provisioning<br>reverts to the Prime<br>Collaboration<br>Provisioning<br>standard<br>deployment.    |       |

## FeatureSupportAfterUpgrade—PrimeCollaborationAssurance

When you upgrade from Prime Collaboration 9.5 or 10.0 to Prime Collaboration 10.5, the alarms and events is purged and available in .csv format for later use. You will also lose the polling settings, threshold settings,

and event customization that you had setup, and you need to recreate them in Prime Collaboration 10.5. See Cisco Prime Collaboration Assurance Guide - Advanced, 10.5

## Feature Support After Upgrade—Prime Collaboration Provisioning

Upon upgrade, the Prime Collaboration Provisioning will be in Standard mode. See Cisco Prime Collaboration Provisioning Guide, 10.5 for information about features available in Standard and Advanced mode.

Provisioning Attributes (Domain, Service Area and User Role) from Prime Collaboration 9.x gets converted to Service Templates in Prime Collaboration 10.5.

During the upgrade, service templates gets created automatically depending on the Provisioning Attributes (PA) set at different levels (Domain, Service Area, User Role). These PAs will not be available in Prime Collaboration 10.5, as they will be replaced by Service Templates.

## Virtual Machine Requirements for Prime Collaboration Assurance (includes Analytics)

The following table lists the virtual machine requirements for Prime Collaboration Assurance application, based on the number of endpoints managed in Prime Collaboration.

| Endpoints<br>Managed in Prime<br>Collaboration                                                      | Number of<br>CPUs | CPU<br>Reservation | RAM   | Memory<br>Reservation | NIC  | Disk Space |
|----------------------------------------------------------------------------------------------------|-------------------|--------------------|-------|-----------------------|------|------------|
| Up to 3000<br>endpoints (Small-<br>can include up to<br>100 TelePresence<br>systems only)           | 6                 | 12 GHz             | 14 GB | 14 GB                 | 1 GB | 150 GB     |
| Up to 20,000<br>endpoints<br>(Medium- can<br>include up to<br>1000<br>TelePresence<br>systems only) | 8                 | 16 GHz             | 22 GB | 22 GB                 | 1 GB | 300 GB     |

Table 1: Virtual Machine Requirements for Prime Collaboration Assurance

| Endpoints<br>Managed in Prime<br>Collaboration                                                                                                    | Number of<br>CPUs | CPU<br>Reservation | RAM             | Memory<br>Reservation | NIC            | Disk Space |
|----------------------------------------------------------------------------------------------------|-------------------|--------------------|-----------------|-----------------------|----------------|------------|
| Up to 80,000<br>endpoints<br>(Large-can<br>include up to<br>6000<br>TelePresence<br>systems only.)                                                                                            | 16                | 32 GHz             | 30 GB           | 30 GB                 | 1 GB           | 500 GB     |
| Up to 150,000 end                                                                                                    | points (Enterp    | rise Very Large    | -can include up | to 6000 TeleP         | resence system | ns only.)  |
| Prime<br>Collaboration<br>Assurance only                                                                                                    | 24                | 48 GHz             | 36 GB           | 36 GB                 | 1 GB           | 750 GB     |
| Prime<br>Collaboration<br>Assurance and<br>Prime<br>Collaboration<br>Analytics<br>(database server)                                                                                           | 8                 | 16 GHz             | 16 GB           | 16 GB                 | 1 GB           | 750 GB     |
| Prime<br>Collaboration<br>Assurance and<br>Prime<br>Collaboration<br>Analytics<br>(application<br>server)                                                                                     | 24                | 48 GHz             | 36 GB           | 36 GB                 | 1 GB           | 750 GB     |
| Up to 150,000<br>endpoints (MSP<br>Very Large - can<br>include up to<br>6000<br>TelePresence<br>systems only.)<br>Prime<br>Collaboration<br>Analytics is not<br>supported in the<br>MSP mode. | 18                | 36 GHz             | 32 GB           | 32 GB                 | 1 GB           | 750 GB     |

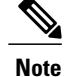

- Hyperthreading must be disabled in the server (BIOS level) for better performance of Prime Collaboration. This is to avoid CPU-related issues that may occur if hyperthreading is enabled. See your hardware documentation for information about disabling hyperthreading.
- vCPU speed is dependent on the UCS server or the virtualized hardware.
- We do not support oversubscribing server parameters (not using a 1:1 ratio of physical to virtual resources), such as, vCPU and memory.
- We recommend you to install the database server first so that you have the database server IP address, which you need to enter at the time of the application server installation.

## Virtual Machine Requirements for Prime Collaboration Provisioning

The following table lists the virtual machine requirements for Prime Collaboration Assurance application, based on the number of endpoints managed in Prime Collaboration.

| Endpoints<br>Managed in<br>Prime<br>Collaboration               | Number of<br>CPUs | CPU<br>Reservation | RAM   | Memory<br>Reservation | NIC  | Disk Space |
|-----------------------------------------------------------------|-------------------|--------------------|-------|-----------------------|------|------------|
| Up to 3000<br>endpoints<br>(Small)                              | 1                 | 2 GHz              | 2 GB  | 2 GB                  | 1 GB | 90 GB      |
| Up to 20,000<br>endpoints<br>(Medium)                           | 4                 | 3.98 GHz           | 8 GB  | 8 GB                  | 1 GB | 120 GB     |
| Up to 80,000<br>endpoints<br>(Large)<br>(Application<br>Server) | 8                 | 3.98 GHz           | 16 GB | 16 GB                 | 1 GB | 150 GB     |
| Up to 80,000<br>endpoints<br>(Large)(Database<br>Server)        | 8                 | 3.98 GHz           | 16 GB | 16 GB                 | 1 GB | 150 GB     |

| <b>Fable 2: Virtual Machine Re</b> | quirements for Prime | Collaboration | Provisioning |
|------------------------------------|----------------------|---------------|--------------|
|                                    |                      |               |              |

| Endpoints<br>Managed in<br>Prime<br>Collaboration                      | Number of<br>CPUs | CPU<br>Reservation | RAM   | Memory<br>Reservation | NIC  | Disk Space |
|------------------------------------------------------------------------|-------------------|--------------------|-------|-----------------------|------|------------|
| Up to<br>150,000<br>endpoints<br>(Very<br>Lage)(Application<br>Server) | 8                 | 3.98 GHz           | 16 GB | 16 GB                 | 1 GB | 150 GB     |
| Up to<br>150,000<br>endpoints<br>(Very<br>Large)(Database<br>Server)   | 8                 | 3.98 GHz           | 16 GB | 16 GB                 | 1 GB | 150 GB     |

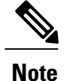

• Prime Collaboration Provisioning performance is reduced when the read and write latency on the datastore is high. Ensure that the average read and write latency on the datastore is less than two msec.

• Prime Collaboration allows you to configure a second NIC (network adapter). To understand how to configure a second NIC, see Troubleshooting Cisco Prime Collaboration.

## **Upgrading Prime Collaboration Assurance**

You can upgrade to Prime Collaboration 10.5 from a small, medium, large, or very large deployment using the upgrade application bundle available on Cisco.com.

#### Prerequisites

- You must review the System Requirement section in the Cisco Prime Collaboration Quick Start Guide, 10.5 and the Prerequisites sections under the respective sections, before you perform an upgrade.
- We recommend that you take a full backup of your machine, and/ or the OVA snapshot. If you do not take a backup, you cannot bring back your old system intact in case of an upgrade failure, since rollback is not possible.
- If you are running Prime Collaboration in converged mode, then you should detach Prime Collaboration Assurance and Provisioning, and then upgrade Assurance and Provisioning separately to version 10.5, and then attach the servers. See the Cisco Prime Collaboration Assurance Guide- Advanced, 10.5 for details about how to detach Prime Collaboration Assurance and Provisioning.
- You must delete the "/storeddata/Installed/cpcm.old" file, with root login, before performing the upgrade.

#### **Important Notes**

• The same deployment model in Prime Collaboration 9.x requires more memory and/or CPU in Prime Collaboration 10.x.

See the Prime Collaboration Analytics Licensing section in the Cisco Prime Collaboration Quick Start Guide, 10.5 for details about Prime Collaboration Analytics support on different deployment models.

 We do not recommend that you upgrade directly to a different Prime Collaboration 10.x deployment model than what you currently have in Prime Collaboration 9.5, for instance, from Prime Collaboration 9.5 small deployment model to Prime Collaboration 10.x medium deployment model.

For example, the recommended path to upgrade from a Prime Collaboration 9.5 small deployment model to Prime Collaboration 10.x medium deployment model is:

Move from Prime Collaboration 9.5 small deployment model to Prime Collaboration 9.5 medium deployment model, and then upgrade to Prime Collaboration 10.x medium.

Or,

Upgrade to Prime Collaboration 10.5 small deployment model, and then move to Prime Collaboration 10.5 medium. See the Cisco Prime Collaboration Quick Start Guide, 10.5 for details about the procedure to move from one deployment model to another within a version.

Â

Caution

We recommend that you take a snapshot of the VMware instance before you start the upgrade so that you have a clean backup in place to be used if the database is corrupted during the upgrade. Before you take a snapshot of the VM instance:

1 Stop the Prime Collaboration Assurance services (login as admin using SSH with port 26):

application stop cpcm

- 2 Take the snapshot of the VMware instance
- **3** Start the Prime Collaboration Assurance services (login as admin using SSH with port 26): **application start cpcm**

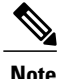

Running commands that are not documented in this Guide might result in errors.

### Performing a Prime Collaboration Assurance (Includes Analytics) Upgrade

To upgrade to Prime Collaboration 10.5 Assurance, ensure you have reviewed the prerequisites, and then perform the following steps:

| Step 1 | Shut down the Prime Collaboration 9.5 / 10.x VM, and then update the CPU and RAM settings to ensure that you meet the system requirements. See the Prerequisites, on page 11 section for details.                                                                                                    |
|--------|----------------------------------------------------------------------------------------------------|
| Step 2 | <ul> <li>Download the application bundle from Cisco.com. You can place the application bundle either on an FTP /SFTP server or the localdisk directory in the Prime Collaboration server.</li> <li>If you intend to place the application bundle in the localdisk directory, login as root and SFTP the application bundle to the /localdisk directory.</li> <li>Note Use Port 26 when you do SFTP to the Prime Collaboration server.</li> </ul> |
| Step 3 | Verify whether the Message Digest 5 (MD5) Checksum of the application bundle matches with the value in the download site. To do this, login as root and run the following command:<br>md5sum <i><application bundle="" name=""></application></i><br>To view the MD5 Checksum of the application bundle available in Cisco.com site, rest your mouse pointer on the filename.                                                                    |
| Step 4 | <ul><li>Log in to the Prime Collaboration server as admin, through vSphere client.</li><li>Note We recommend you to use vSphere client instead of SSH to avoid failure in the upgrade process because of network issues.</li></ul>                                                                                                    |
| Step 5 | Enter the following commands to create a repository:<br>admin# configure terminal admin(config)# repository < <i>repository name</i> ><br>repository name is the name of repository that you create.                                                                                                    |
| Step 6 | Enter the following commands:<br>If the application bundle is available in an FTP server:                                                                                                    |
|        | • admin(config-Repository)# url sftp://ftpserver/directory (for example)                                                                                                    |
|        | • admin(config-Repository) # user admin password plain cisco (for example)                                                                                                    |
|        | If you have placed the application bundle at localdisk directory under the root directory of the Prime Collaboration server:                                                                                                    |
|        | • admin(config-Repository) # url disk:                                                                                                    |
|        | • admin(config-Repository) # exit                                                                                                    |
|        | • admin(config) # exit                                                                                                    |
|        | You can verify whether the repository configuration is correct and the application bundle is available in the repository. To do this, log in as admin and run the following command:                                                                                                    |
|        | admin# show repository < <i>repository name</i> >                                                                                                    |

This should list the application bundle.

| Step 7 | Stop the services. As the admin user, enter the following commands:                                               |
|--------|----------------------------------------------------------------------------------------------------|
|        | admin# application stop cpcm                                                                                      |
|        | Ensure that the processes are stopped, before you proceed. A message is displayed when the processes are stopped. |

| Step 8  | Enter the following command:<br>admin# application upgrade < <i>application bundle name</i> > < <i>repository name</i> >                                                                                                    |
|---------|----------------------------------------------------------------------------------------------------|
|         | • application bundle name—The application bundle name, for example,<br>PCAssurance-appbundle-10.5.0.xxxx.x86_64.tar.gz                                                                                                    |
|         | • repository name—Name of the repository where you have placed the application bundle.                                                                                                    |
|         | For example, if the repository name is <i>test</i> , you need to run:                                                                                                    |
|         | admin# application upgrade PCAssurance-appbundle-10.5.0.xxxx.x86_64.tar.gz test                                                                                                    |
| Step 9  | Enter yes to save the current ADE-OS running configuration.<br>The duration of the upgrade process depends on the system data and the deployment model. The upgrade process can<br>take approximately 30 minutes for small deployment model, and up-to 4.5 hours for a very large deployment model.<br>To verify whether the upgrade is successful, run the following command: |
|         | show version                                                                                                    |
|         | This displays the Prime Collaboration Assurance version details.                                                                                                    |
|         | After the upgrade completes wait for ten minutes for the system to be up.                                                                                                    |
|         | In case of issues, check the /var/log/ade/ADE.log and /var/log /cpcmupgrade.log files                                                                                                    |
|         | In case of an Application failed to start error in the upgrade console, you need to stop all the processes and run the start command (application start cpcm).                                                                                                    |
| Step 10 | Rediscover the devices, before you start using Prime Collaboration to manage your network. For details on how to rediscover the devices, see Rediscovering Devices section in the Cisco Prime Collaboration Assurance Guide - Advanced, 10.5.                                                                                                    |

### **Upgrading Prime Collaboration Assurance Very Large OVA Deployment**

During Prime Collaboration Assurance very large OVA upgrade, you can choose to upgrade to Prime Collaboration Assurance only or both Prime Collaboration Assurance and Prime Collaboration Analytics.

While upgrading Prime Collaboration Assurance very large OVA, you can choose to either upgrade to Prime Collaboration Assurance and Prime Collaboration Analytics or Prime Collaboration Assurance only. To upgrade only to Prime Collaboration Assurance, seePerforming a Prime Collaboration Assurance (Includes Analytics) Upgrade.

If you want to enable Prime Collaboration Analytics during the Prime Collaboration Assurance upgrade, you would require two virtual machines - Database and Application. To deploy and configure Prime Collaboration Assurance OVA for database and application on separate virtual machines, see section Installing Prime Collaboration Assurance in the Cisco Prime Collaboration Quick Start Guide, 10.5.

To upgrade to Prime Collaboration Assurance and Prime Collaboration Analytics:

#### **Step 1** Follow the steps 1 to 9 in Performing a Prime Collaboration Assurance (Includes Analytics) Upgrade.

- **Step 2** Login as root to the Prime Collaboration Assurance Application Server.
- Step 3 Enter the following command: /opt/emms/emsam/advance\_reporting/bin/enableAnalyticsWithRemoteDB.sh

### **Customizing Provisioning Attribute Conversion**

If you need only certain Provisioning Attributes set in Prime Collaboration 9.x to be converted to Service Templates in Prime Collaboration10.5, you have the option to customize this.

By default, during upgrade, Service templates will be created for all products like Line, EM\_Line, EM\_Access, Mobility, UserServices, RemoteDestinationProfile, RDP\_Line, Voicemail, or Phone.

For example, this behavior can be customized to have the service templates generated only for Line and Extension Mobility Line products, by adding the following property in /opt/cupm/sep/ipt.properties: dfc.ipt.migrateProductIDs = Line, EM\_Line

After changing this property, you must restart the Prime Collaboration Provisioning server before you run the upgrade.

To convert Provisioning Attributes to Service Templates only for specified number of Phone models, add the following 2 properties in /opt/cupm/sep/ipt.properties:

- dfc.ipt.migrateProductIDs=Phone
- dfc.ipt.migrateEndPointIDs=Cisco\_7911,Cisco\_7960

Where Cisco\_7911 is the product id corresponding to endpoint type Cisco 7911 and Cisco\_7960 is the product id for endpoint Cisco 7960. You can add multiple endpoint type IDs to the property dfc.ipt.migrateEndPointIDs to convert those to Service templates.

After changing this property, you must restart the Prime Collaboration Provisioning server before you run the upgrade.

You can check the /opt/cupm/sep/logs/upgrade-10.5-application.log file to see the progress of the conversion. You must to open a separate SSH session into the Prime Collaboration Provisioning server and log in as root, to view this log file. You can look for:

"[java] UpdateIMDetails:Start migration PA's to Service templates...."

Alternatively, you can search as shown below:

grep -r "UpdateIMDetails:Start migration PA's to Service templates...." \*.log

If, for any product, the conversion fails, the Provisioning Attributes for that product will be written to log files under /opt/cupm/sep/logs. For example, a log file by name CaliforniaDomain\_Cisco\_7965.log will be created under /opt/cupm/sep/logs if the migration for Cisco 7965 Phone type fails for the California domain.

### **Upgrading Prime Collaboration Provisioning**

- **Step 1** Download the application bundle. You can place the application bundle either on an FTP server or the localdisk folder in the Prime Collaboration server.
- Step 2Log in to the Prime Collaboration server as admin, through vSphere client.NoteWe recommend you to use vSphere client instead of SSH to avoid failure in the upgrade process because of network issues.
- **Step 4** Enter the following commands:
  - If the application bundle is available in an FTP server:

admin(config-Repository)# url ftp://111.222.333.444 (for example)

admin(config-Repository)# user admin password plain cisco (for example)

• If you have placed the application bundle at /localdisk directory of the Prime Collaboration server: admin(config-Repository) # url disk

admin(config-Repository) # exit

admin(config) # exit

#### **Step 5** Enter the following command:

admin# application upgrade <application bundle name> <repository name>

application bundle name-The application bundle name, for example, PCProvisioning-appbundle-10.5.0-757.x86\_64.tar.gz The upgrade process takes approximately an hour to complete.

You can check the /opt/cupm/sep/logs/upgrade-10.5-application.log file to see the progress of the upgrade. You must to open another vSphere client session into the Prime Collaboration Provisioning server and log in as root, to view this log file.

**Note** We recommend you to use vSphere client instead of SSH to avoid failure in the upgrade process because of network issues.

#### **Step 6** Reboot the VMware instance.

If a session is already open in the browser, you must clear the browser cache and refresh the browser before you start using the upgraded application.

**Caution** In the case of a distributed environment, after the upgrade, you must restart the database server first, and then the application server.

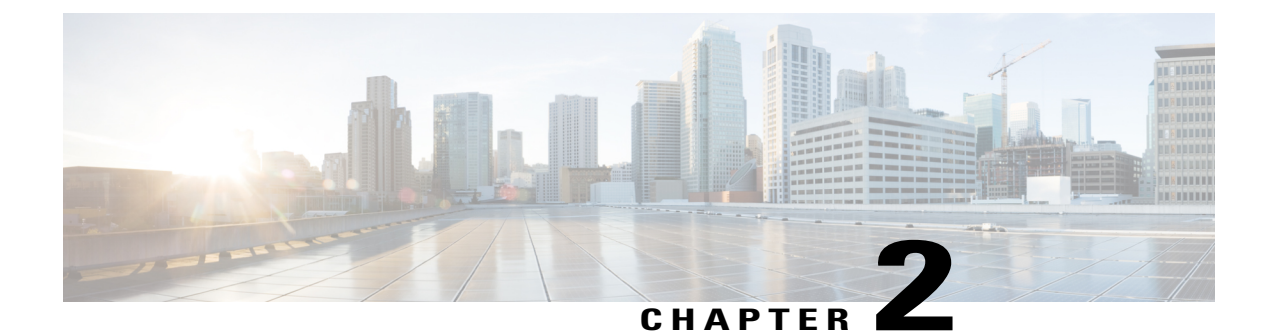

## Migrating from Cisco Unified Communications Management Suite

This section details the procedure for migrating data from Prime UOM and Prime USM application to Prime Collaboration. Review the Supported Upgrade Versions - Prime Collaboration Assurance (Includes Analytics) section before you start with the migration procedures.

• Migrating Data from Prime UOM and Prime USM, page 17

### **Migrating Data from Prime UOM and Prime USM**

You can migrate data from:

- Prime UOM standalone installation
- Prime UOM and Prime USM coresident installation
- Prime UOM and Prime USM coexistent installation

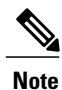

Migration is not supported from a standalone Prime USM installation, unless it is part of a coexistent setup.

### **Migration from Prime Unified OM**

The following table lists the application versions for which you can perform data migration to Prime Collaboration Assurance.

| Product and<br>Version                                                               | Data<br>Migration | License Migration                                                                                                    | Notes                                                                                                    |
|--------------------------------------------------------------------------------------|-------------------|----------------------------------------------------------------------------------------------------|----------------------------------------------------------------------------------------------------|
| Standalone MSP<br>mode of Prime<br>Unified OM 8.6 or<br>9.0                          | No                | <ul> <li>To migrate licenses:</li> <li>1 Install Prime Collaboration</li> <li>2 Copy the Unified OM license file (<i><install directory=""></install></i>/CSCOpx/etc/licenses) to the Prime Collaboration server.</li> <li>3 Add the Prime Collaboration 10.5 upgrade license file via the Prime Collaboration UI (Administration &gt; License Management)</li> </ul>                          | <ul> <li>Perform the following tasks to copy the license file:</li> <li>Login as root to the Prime Collaboration server (using SSH with port 26)</li> <li>Transfer the license file via SFTP to the /opt/CSCOpx/etc/licenses directory in Prime Collaboration.</li> </ul> |
| Coexistence MSP<br>mode of Prime<br>Unified OM and<br>Prime Unified SM<br>8.6 or 9.0 | No                | <ul> <li>To migrate licenses:</li> <li>1 Install Prime Collaboration</li> <li>2 Copy the Unified OM license<br/>file (&lt;<i>install</i><br/>directory&gt;/CSCOpx/etc/licenses)<br/>to the Prime Collaboration<br/>server.</li> <li>3 Add the Prime Collaboration<br/>10.5 upgrade license file via<br/>the Prime Collaboration UI<br/>(Administration &gt; License<br/>Management)</li> </ul> | <ul> <li>Perform the following tasks to copy the license file:</li> <li>Login as root to the Prime Collaboration server (using SSH with port 26)</li> <li>Transfer the license file via SFTP to the /opt/CSCOpx/etc/licenses directory in Prime Collaboration.</li> </ul> |

#### Table 3: Migration from Prime Unified OM (MSP mode)

Prime Collaboration Notes

**Product** and

| Version                                                               | Migration                       |                                                                                                    | Migration / Upgrade<br>Path                                                                                                    |                                                                                                    |
|-----------------------------------------------------------------------|---------------------------------|----------------------------------------------------------------------------------------------------|----------------------------------------------------------------------------------------------------|----------------------------------------------------------------------------------------------------|
| Standalone<br>Enterprise<br>mode of<br>Prime Unified<br>OM 2.x to 8.6 | No direct<br>data<br>migration. | <ul> <li>To migrate licenses:</li> <li>1 Install Prime<br/>Collaboration</li> <li>2 Copy the Unified OM<br/>license file (<i><install< i=""><br/><i>directory</i>&gt;/CSCOps/etc/licenses)<br/>to the Prime<br/>Collaboration server.</install<></i></li> <li>3 Add the Prime<br/>Collaboration 10.5<br/>upgrade license file via<br/>the Prime Collaboration<br/>UI (Administration &gt;<br/>License Management)</li> </ul> | <ul> <li>To migrate data, you must follow the below steps:</li> <li>1 Upgrade to Prime Unified OM 8.7 or 9.0. See Installation Guide for Cisco Prime Unified Operations Manager</li> <li>2 Back up the Prime Unified OM data</li> <li>3 Migrate to Prime Collaboration 9.5</li> <li>4 Upgrade to Prime Collaboration 10.5</li> </ul> | <ul> <li>Perform the following tasks to copy the license file:</li> <li>Login as root to the Prime Collaboration server (using SSH with port 26)</li> <li>Transfer the license file via SFTP to the /opt/CSCOps/etc/licenses directory in Prime Collaboration.</li> </ul> |
| Standalone<br>Enterprise<br>mode of<br>Prime Unified<br>OM 8.7 or 9.0 | No direct<br>data<br>migration. | <ul> <li>To migrate licenses:</li> <li>1 Install Prime<br/>Collaboration</li> <li>2 Copy the Unified OM<br/>license file (<i><install< i=""><br/><i>directory</i>&gt;/CSCOpx/etc/icenses)<br/>to the Prime<br/>Collaboration server.</install<></i></li> <li>3 Add the Prime<br/>Collaboration 10.5<br/>upgrade license file via<br/>the Prime Collaboration<br/>UI (Administration &gt;<br/>License Management)</li> </ul>  | <ul> <li>To migrate data, you must follow the below steps:</li> <li>1 Back up the Prime Unified OM data</li> <li>2 Migrate to Prime Collaboration 9.5</li> <li>3 Upgrade to Prime Collaboration 10.5</li> </ul>                                                                                                    | <ul> <li>Perform the following tasks to copy the license file:</li> <li>Login as root to the Prime Collaboration server (using SSH with port 26)</li> <li>Transfer the license file via SFTP to the /opt/CSCOpt/ctclicenses directory in Prime Collaboration.</li> </ul>  |

Data

License Migration

| Product and<br>Version                                                                            | Data<br>Migration               | License Migration                                                                                                    | Prime Collaboration<br>Migration / Upgrade<br>Path                                                                                                    | Notes                                                                                                    |
|---------------------------------------------------------------------------------------------------|---------------------------------|----------------------------------------------------------------------------------------------------|----------------------------------------------------------------------------------------------------|----------------------------------------------------------------------------------------------------|
| Coexistence<br>Enterprise<br>mode of<br>Prime Unified<br>OM and<br>Prime Unified<br>SM 8.7 or 9.0 | No direct<br>data<br>migration. | <ul> <li>To migrate licenses:</li> <li>1 Install Prime<br/>Collaboration</li> <li>2 Copy the Unified OM<br/>license file (<i><install< i=""><br/><i>directory</i>&gt;/CSCOps/etc/licenses)<br/>to the Prime<br/>Collaboration server.</install<></i></li> <li>3 Add the Prime<br/>Collaboration 10.5<br/>upgrade license file via<br/>the Prime Collaboration<br/>UI (Administration &gt;<br/>License Management)</li> </ul> | <ul> <li>To migrate data, you must follow the below steps:</li> <li>1 Back up the Prime Unified OM data</li> <li>2 Migrate to Prime Collaboration 9.5</li> <li>3 Upgrade to Prime Collaboration 10.5</li> </ul> | <ul> <li>Perform the following tasks to copy the license file:</li> <li>Login as root to the Prime Collaboration server (using SSH with port 26)</li> <li>Transfer the license file via SFTP to the /opt/CSCOpt/ctclicenses directory in Prime Collaboration.</li> </ul> |

### **Migration from Prime Unified PM**

The following table lists the application versions for which you can perform data migration to Prime Collaboration Provisioning.

| Tahle | <u>ج</u> . | Minration | Paths  |
|-------|------------|-----------|--------|
| Tubic | υ.         | migration | i uuis |

| Product and<br>Version                       | Data<br>Migration | License Migration                                                                                                    | Notes                                                                                                    |
|----------------------------------------------|-------------------|----------------------------------------------------------------------------------------------------|----------------------------------------------------------------------------------------------------|
| Standalone Prime<br>Unified PM 8.7 or<br>9.0 | No                | <ol> <li>To migrate licenses:</li> <li>Install Prime Collaboration.</li> <li>Copy the Unified PM license<br/>file (<installation<br>directory&gt;/license) to the<br/>Prime Collaboration server.</installation<br></li> <li>Add the Prime Collaboration<br/>10.5 upgrade license file via<br/>the Prime Collaboration UI<br/>(Administration &gt; License<br/>Management).</li> </ol> | <ul> <li>Perform the following tasks to copy the license file:</li> <li>1 Login as root to the Prime Collaboration server (using SSH with port 22).</li> <li>2 Transfer the license file via SFTP to the /opt/cupm/license directory in Prime Collaboration.</li> <li>See Cisco Prime Collaboration Upgrade and Migration Guide, 9.5</li> </ul> |

# Moving Data and Licenses from Prime UOM and Prime USM 8.6/9.0 (for MSP Deployment)

Prime Collaboration 10.5 does not support data migration of the Prime UOM and Prime USM 8.6/9.0. You have to perform a fresh installation of Prime Collaboration Assurance and then manually configure the required parameters. See Cisco Prime Collaboration Quick Start Guide, 10.5, for details.

The Prime UOM and Prime USM licenses do not work in Prime Collaboration 10.5. You must apply a new license for Prime Collaboration 10.5, in order to access the Cisco Prime Collaboration Assurance features. See *Cisco HCS Ordering Guide 10.0.1*, for details.

#### Prime UOM and Prime USM 8.6/9.0 to Prime Collaboration Navigation Mapping

Table 6: Prime UOM and Prime USM-to-Prime Collaboration Navigation Mapping provides a reference to the navigational paths for invoking key Prime UOM and Prime USM 8.6/9.0 features, and the navigation of those features in Prime Collaboration.

#### Table 6: Prime UOM and Prime USM-to-Prime Collaboration Navigation Mapping

| Feature<br>name in<br>Prime UOM<br>or Prime<br>USM | Feature<br>name in<br>Prime<br>Collaboration | Navigation path<br>in Prime UOM or<br>Prime USM | Navigation path in Prime<br>Collaboration | Steps to<br>configure in<br>Prime<br>Collaboration |  |  |
|----------------------------------------------------|----------------------------------------------|-------------------------------------------------|-------------------------------------------|----------------------------------------------------|--|--|
| Prime UOM Features                                 |                                              |                                                 |                                           |                                                    |  |  |

| Notification<br>Criteria | Assurance<br>Notification<br>Criteria | Administration ><br>Notifications ><br>Event Set                   | Administration > Alarm & EventSetup > Notification > AssuranceNotification CriteriaTo set up an alarm, click Alarm Set,fill in the required parameters, andclick Save.NoteThe Notification Group optionPhone Based Criterion andService Based Criterion fourin Unified Operations Managiis not available in PrimeCollaboration. To make use othese options in PrimeCollaboration,choosePhoneUnregThresholdExceedorServiceQualityThresholdCrossunderAdministration > Alarm &Event Setup > ThresholdSettings > Device Pooldrop-down. | To add or edit the<br>device<br>notification<br>criteria, see<br><b>Notification</b><br><b>Criteria</b> in the<br>Cisco Prime<br>Sollaboration<br>Assurance<br>Advanced Guide,<br>en 0.5<br>f                           |
|--------------------------|---------------------------------------|--------------------------------------------------------------------|----------------------------------------------------------------------------------------------------|----------------------------------------------------------------------------------------------------|
| Event<br>Customization   | Event<br>Customization                | Administration ><br>Event Setting ><br>Event<br>Customization      | Administration > Alarm & Event<br>Setup > Event Customization                                                                                                    | To customize<br>alarms and<br>events, see<br>Customizing<br>Events—Global<br>in the Cisco<br>Prime<br>Collaboration<br>Assurance Guide,<br>10.5                                                                         |
| Polling<br>Settings      | Polling<br>Settings                   | Administration ><br>Polling and<br>Threshold ><br>Polling Settings | Administration > System Setup ><br>Polling Settings<br>Select a device category from the<br>device group to launch the appropriate<br>Polling Parameters page.                                                                                                    | To define or<br>change the<br>polling parameter<br>settings, see<br><b>Polling</b><br><b>Parameters for</b><br><b>Voice Endpoints</b><br>in the Cisco<br>Prime<br>Collaboration<br>Assurance<br>Advanced Guide,<br>10.5 |

| Threshold<br>Settings             | Threshold<br>Settings                 | Administration ><br>Polling and<br>Threshold ><br>Threshold<br>Settings                                | Administration > Alarm & Event<br>Setup > Event Customization ><br>Threshold Rules                                                                        | To add events or<br>thresholds, see<br><b>Threshold Rules</b><br>in the Cisco<br>Prime<br>Collaboration<br>Assurance<br>Advanced Guide,<br>10.5                                                                                           |
|-----------------------------------|---------------------------------------|----------------------------------------------------------------------------------------------------|----------------------------------------------------------------------------------------------------|----------------------------------------------------------------------------------------------------|
| Custom<br>Syslogs                 | Custom<br>Syslogs                     | Administration ><br>System Settings ><br>Syslog support                                                | Administration > Alarm & Event<br>Setup > Event Customization ><br>Syslog Rules<br>To create a syslog, navigate to the<br>above path and click Add Event. | To create custom<br>syslogs, see<br>Adding<br>Dynamic<br>Syslogs in the<br>Cisco Prime<br>Collaboration<br>Assurance<br>Advanced Guide,<br>10.5                                                                                           |
| Cluster<br>Device<br>Discovery    | Cluster Data<br>Discovery<br>Settings | Administration ><br>Device<br>Management ><br>Inventory<br>Collection ><br>Cluster Device<br>Discovery | Administration > System Setup ><br>Assurance Setup > Cluster Data<br>Discovery Settings                                                                   | To view cluster<br>data discovery<br>status or set the<br>schedule to run a<br>discovery, see<br><b>Cluster Data</b><br><b>Discovery</b><br><b>Settings</b> in the<br>Cisco Prime<br>Collaboration<br>Assurance Guide<br>- Advanced, 10.5 |
| Device<br>Rediscovery<br>Schedule | Rediscovering<br>Devices              | Administration ><br>Device<br>Management ><br>Device<br>Configuration ><br>Modify/Delete<br>Devices    | Operate > Device Work Center ><br>Discover Devices                                                                                                    | To rediscover<br>devices, see<br><b>Rediscovering</b><br><b>Devices</b> in the<br>Cisco Prime<br>Collaboration<br>Assurance Guide<br>- Advanced, 10.5                                                                                     |

| Phone XML<br>Settings                        | IP Phone<br>XML<br>discovery                    | Administration ><br>Device<br>Management ><br>Inventory<br>Collection ><br>Phone XML                                                                                                    | Administration > System Setup ><br>Assurance Setup > IP Phone XML<br>Inventory Collection Settings                                                                                                    | To schedule an<br>IP Phone XML<br>Discovery, see<br>Scheduling IP<br>Phone XML<br>Discovery<br>Schedule in the<br>Cisco Prime<br>Collaboration<br>Assurance Guide<br>- Advanced, 10.5 |
|----------------------------------------------|-------------------------------------------------|----------------------------------------------------------------------------------------------------|----------------------------------------------------------------------------------------------------|----------------------------------------------------------------------------------------------------|
| Phone<br>Inventory<br>Collection<br>Settings | IP Phone<br>Inventory<br>Collection<br>Settings | Devices > Device<br>Management ><br>Inventory<br>Collection > IP<br>Phone Details                                                                                                    | Administration > System Setup ><br>Assurance Setup > IP Phone<br>Inventory Collection Settings                                                                                                    | To add a phone<br>discovery<br>schedule, see <b>IP</b><br><b>Phone Discovery</b><br><b>Schedule</b> in the<br>Cisco Prime<br>Collaboration<br>Assurance Guide<br>- Advanced, 10.5     |
| Report<br>Export<br>Settings                 | Report<br>Export<br>Settings                    | <ul> <li>Reports &gt;<br/>Audio IP<br/>Phones &gt;<br/>Activity &gt;<br/>Export</li> <li>Reports &gt;<br/>Video<br/>Phones &gt;<br/>Activity &gt;<br/>Export</li> <li>Reports &gt;<br/>Service<br/>Quality<br/>History &gt;<br/>Event<br/>History &gt;<br/>Export</li> <li>Reports &gt;<br/>Sensor<br/>Report<br/>&gt;Most-Impacted<br/>Endpoints</li> </ul> | <ul> <li>Report &gt; Interactive Reports<br/>&gt; Activity Reports &gt; Export<br/>Audio Phones</li> <li>Report &gt; Interactive Reports<br/>&gt; Activity Reports &gt; Export<br/>Video Phones</li> <li>Report &gt; Static Report &gt;<br/>Event History</li> <li>Report &gt; Interactive Reports<br/>&gt; Call Quality Event History<br/>Reports &gt; Export</li> <li>Report &gt; Interactive Reports<br/>&gt; Call Quality Reports &gt;<br/>Export Most Impacted<br/>Endpoints</li> </ul> | See Prime<br>Collaboration<br>Reports in the<br>Cisco Prime<br>Collaboration<br>Assurance Guide<br>- Advanced, 10.5                                                                   |

| Event History<br>Report      | Event History<br>Report                                      | Reports > Service<br>Quality History ><br>Event History                                 | <b>Report &gt; Static Reports</b><br>In the Reports pane, choose Event<br>History.             | To generate<br>event history<br>reports, see<br><b>Voice Call</b><br><b>Quality Event</b><br><b>History Reports</b><br>in the Cisco<br>Prime<br>Collaboration<br>Assurance Guide<br>- Advanced, 10.5 |
|------------------------------|--------------------------------------------------------------|-----------------------------------------------------------------------------------------|------------------------------------------------------------------------------------------------|----------------------------------------------------------------------------------------------------|
| User Defined<br>Groups       | User Defined<br>Groups                                       | Administration ><br>Device<br>Management ><br>Device<br>Configuration ><br>Device Group | Operate > Device Work Center                                                                   | To create a<br>group, see<br><b>Managing</b><br><b>Device Groups</b><br>in the Cisco<br>Prime<br>Collaboration<br>Assurance Guide<br>- Advanced, 10.5                                                |
| SMTP<br>Servers              | SMTP<br>Servers                                              | Administration ><br>Configuration ><br>Export Settings                                  | Administration > System Setup ><br>Assurance Setup > General Settings                          | To configure<br>SMTP server, see<br><b>Configuring</b><br><b>SMTP server</b> in<br>the Cisco Prime<br>Collaboration<br>Assurance Guide<br>- Advanced, 10.5                                           |
| Prime USM I                  | eatures                                                      |                                                                                         | · · · · · · · · · · · · · · · · · · ·                                                          |                                                                                                    |
| Threshold<br>Settings—Global | Threshold<br>Settings—<br>Global Call<br>Quality<br>Settings | Administration ><br>Threshold ><br>Global                                               | Administration > Alarm & Event<br>Setup > Threshold Settings > Global<br>Call Quality Settings | To configure<br>global thresholds,<br>see <b>Configuring</b><br><b>Global</b><br><b>Thresholds</b> in<br>the Cisco Prime<br>Collaboration<br>Assurance<br>Advanced Guide,<br>10.5                    |

I

| CVT Group                  | CDR Call<br>Quality<br>Settings      | Administration ><br>Threshold > CVT<br>Group                                                  | Administration > Alarm & Event<br>Setup > Threshold Settings > CDR<br>Call Quality Settings | To configure<br>CDR threshold<br>groups, see<br><b>Overview of</b><br><b>CDR Threshold</b><br><b>Groups</b> in the<br>Cisco Prime<br>Collaboration<br>Assurance<br>Advanced Guide,<br>10.5                                              |
|----------------------------|--------------------------------------|-----------------------------------------------------------------------------------------------|---------------------------------------------------------------------------------------------|----------------------------------------------------------------------------------------------------|
| Trunk<br>Utilization       | CDR Trunk<br>Utilization<br>Settings | Administration ><br>Configuration ><br>Trunk Utilization                                      | Administration > System Setup ><br>Assurance Setup > CDR Trunk<br>Utilization Settings      | To configure<br>trunk utilization<br>settings, see<br><b>Configuring</b><br><b>Maximum</b><br><b>Capacity for a</b><br><b>Trunk or</b><br><b>Gateway</b> in the<br>Cisco Prime<br>Collaboration<br>Assurance<br>Advanced Guide,<br>10.5 |
| Dial Plan<br>Configuration | Dial Plan<br>Configuration           | Administration ><br>Configuration ><br>Call<br>Classification ><br>Dial Plan<br>Configuration | Administration > System Setup ><br>Call Classification > Dial Plan<br>Configuration         | To add a dial<br>plan, see <b>Dial</b><br><b>Plan Addition</b> in<br>the Cisco Prime<br>Collaboration<br>Assurance<br>Advanced Guide,<br>10.5                                                                                           |
| Call Category              | Call Category                        | Administration ><br>Configuration ><br>Call<br>Classification ><br>Call Category              | Administration > System Setup ><br>Call Classification > Call Category                      | To create a call<br>category, see<br><b>Call Category</b><br><b>Creation</b> in the<br>Cisco Prime<br>Collaboration<br>Assurance<br>Advanced<br>Guide,10.5                                                                              |

| Dial Plan<br>Assignment | Dial Plan<br>Assignment | Administration ><br>Configuration ><br>Call<br>Classification ><br>Dial Plan<br>Assignment | Administration > System Setup ><br>Call Classification > Dial Plan<br>Assignment | To create a dial<br>pattern, see <b>Dial</b><br><b>Plan Addition</b> in<br>the Cisco Prime<br>Collaboration<br>Assurance<br>Advanced<br>Guide,10.5                 |
|-------------------------|-------------------------|--------------------------------------------------------------------------------------------|----------------------------------------------------------------------------------|----------------------------------------------------------------------------------------------------|
| Gateway<br>Code         | Gateway<br>Code         | Administration ><br>Configuration ><br>Call<br>Classification ><br>Gateway Code            | Administration > System Setup ><br>Call Classification > Gateway Code            | To configure<br>gateway codes,<br>see <b>Configuring</b><br><b>Gateway Codes</b><br>in the Cisco<br>Prime<br>Collaboration<br>Assurance<br>Advanced Guide,<br>10.5 |

### **Prime UOM to Prime Collaboration Navigation Mapping**

Table A-1 provides a reference to the navigational paths for invoking key Prime UOM features, and the navigation of those features in Prime Collaboration.

Table 7: Prime UOM-to-Prime Collaboration Navigation Mapping

| Task                              | Prime UOM Navigation                                                                                                    | Prime Collaboration Navigation          |
|-----------------------------------|----------------------------------------------------------------------------------------------------|-----------------------------------------|
| Viewing the voice dashboards      | Monitor > UC Opsview                                                                                                    | Home                                    |
| Customizing dashboards            |                                                                                                    | <b>Operate &gt; Alarms &amp; Events</b> |
| Monitoring service quality alerts | Administration > System Settings<br>> Miscellaneous                                                                                              | Operate > Alarms & Events               |
| Viewing event history             | Monitor > Fault Monitor<br>Click the Events tab, and then click<br>any event name. The Event details<br>page with Event history link<br>appears. |                                         |
| Viewing events                    | Monitor > Fault Monitor                                                                                                    | Operate > Alarms & Events               |

| Viewing inventory            | Administration > Device<br>Management > Inventory<br>Collection                        | Operate > Device Work Center                                                                  |
|------------------------------|----------------------------------------------------------------------------------------|-----------------------------------------------------------------------------------------------|
| Managing credentials         | Administration > Device<br>Management > Device<br>Configuration                        |                                                                                               |
| Discovering devices          | Administration > Device<br>Management > Auto Discovery<br>Configuration                |                                                                                               |
| Refreshing inventory         | Administration > Device<br>Management > Inventory<br>Collection                        |                                                                                               |
| Viewing discovery jobs       | Administration > Server<br>Administration (Common<br>Services) > Administration        |                                                                                               |
| Customizing events           | Administration > System Settings<br>> Event Customization                              |                                                                                               |
| Suspending device management | Administration > Device<br>Management > Device<br>Configuration                        |                                                                                               |
| Resuming device management   | Administration > Device<br>Management > Device<br>Configuration                        |                                                                                               |
| Adding to group              | Administration > Device<br>Management > Device<br>Configuration                        |                                                                                               |
| Removing from group          | Administration > Device<br>Management > Device<br>Configuration                        |                                                                                               |
| Generating reports           | <ul> <li>Reports &gt; Audio IP Phones</li> <li>Reports &gt; Video IP Phones</li> </ul> | <ul> <li>Reports &gt; Static Reports</li> <li>Reports &gt; Interactive<br/>Reports</li> </ul> |
| Managing jobs                | Administration > Server                                                                | Administration > Job                                                                          |
| Scheduling jobs              | Administration (Common<br>Services) > Administration                                   | wanagement                                                                                    |
| Cancelling jobs              |                                                                                        |                                                                                               |

| Viewing users                                                                                                    | Administration > Server                                                                                                    | Administration > User<br>Management                                                                                                    |  |
|----------------------------------------------------------------------------------------------------|----------------------------------------------------------------------------------------------------|----------------------------------------------------------------------------------------------------|--|
| Adding users                                                                                                    | Administration (Common<br>Services) > Security                                                                                                    |                                                                                                    |  |
| Editing users                                                                                                    |                                                                                                    |                                                                                                    |  |
| Deleting users                                                                                                    |                                                                                                    |                                                                                                    |  |
| Resetting password                                                                                                    |                                                                                                    |                                                                                                    |  |
| Changing password (from global toolbar, next to Log Out link)                                                         |                                                                                                    |                                                                                                    |  |
| Viewing license details                                                                                               | Administration > Server                                                                                                    | Administration > License                                                                                                    |  |
| Adding license                                                                                                    | Administration (Common<br>Services) > Administration                                                                                                    | Management                                                                                                    |  |
| Deleting license                                                                                                    |                                                                                                    |                                                                                                    |  |
| Configuring device monitoring                                                                                         | Administration > Polling and<br>Threshold > Threshold Settings                                                                                                    | Administration > Alarm & Event<br>Setup > TelePresence Settings                                                                                                    |  |
| Customizing event monitoring and<br>severity. Also, defining the<br>threshold value for automatic<br>troubleshooting. | <ul> <li>Administration &gt; System<br/>Settings &gt; Event<br/>Customization</li> <li>Administration &gt; Polling<br/>and Threshold &gt; Threshold<br/>Settings</li> </ul> | Administration > Alarm & Event<br>Setup > Event Customization ><br>Threshold Rules                                                                                                    |  |
| Configuring system parameters                                                                                         | Administration > System Settings<br>> Miscellaneous                                                                                                    | <ul> <li>Administration &gt; System<br/>Setup &gt; Assurance Setup &gt;<br/>Cisco Prime 360 Integration</li> <li>Administration &gt; System<br/>Settings &gt; General Settings</li> </ul> |  |
| Configuring the log levels to debug                                                                                   | Administration > System Settings<br>> Miscellaneous                                                                                                    | Administration > System Setup<br>> Assurance Setup > Log Settings                                                                                                    |  |

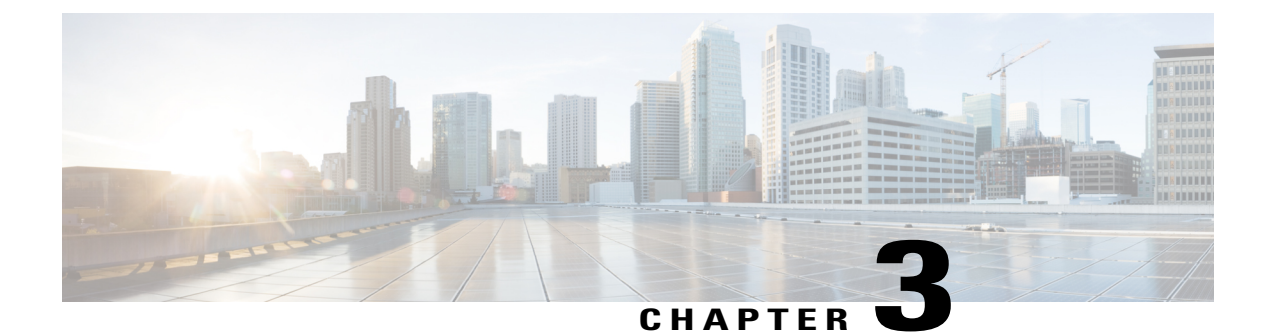

## **Getting Started with Prime Collaboration**

After you migrate to Prime Collaboration you will need to do certain tasks to enable you to use all the Prime Collaboration features. You must review Getting Started with Prime Collaboration Assurance for information about the tasks that you need to perform after you migrate from Unified OM and Unified SM.

- Getting Started, page 31
- Getting Started with Prime Collaboration Assurance, page 32

### **Getting Started**

You can invoke Prime Collaboration using the client browser.

To log in to Prime Collaboration:

**Step 1** Open a browser session from your machine. See the System Requirements section in the Cisco Prime Collaboration Quick Start Guide, 10.5 for information about supported browsers.

Step 2Enter the following: https://<IP\_address\_of\_Prime\_Collaboration\_application>HTTPS has been enabled by default for Prime Collaboration. You may use either the IP address or the hostname of the application. If you have configured DNS, we recommend that you use the hostname.

Based on the browser you are using, one of the following appears:

- In Windows Internet Explorer, the Certificate Error: Navigation Blocked window.
- In Mozilla Firefox, the Untrusted Connection window.

These windows appear because Prime Collaboration uses a self-signed certificate. Prime Collaboration is shipped with self-signed certificate, which is valid for five years.

- **Step 3** Remove the SSL certificate warning. See "Removing SSL Certificate Warning" in Troubleshooting Cisco Prime Collaboration.
- **Step 4** In the login page, you must login as globaladmin, using the same credentials that you specified during the configuration. The Prime Collaboration landing page appears along with the Getting Started popup, where you can click the links listed under System Setup and Manage Network to configure the Prime Collaboration server.

**Note** If you have purchased Prime Collaboration Provisioning, you can integrate Prime Collaboration Provisioning with Prime Collaboration Assurance using the Prime Collaboration Assurance UI. See the Integrating Prime Collaboration Servers section in the Cisco Prime Collaboration Assurance Guide - Advanced, 10.5

### **Getting Started with Prime Collaboration Assurance**

After you upgrade to Prime Collaboration Assurance, you may need to perform the tasks listed in the following table to ensure that the features work as expected.

| Task and Description                                                                                              | Navigation on the Prime Collaboration Assurance<br>Standalone Server                                                                          |
|----------------------------------------------------------------------------------------------------|----------------------------------------------------------------------------------------------------|
| Go to the Job Management page. Verify that no job<br>is in running state, and that auto-discovery is<br>complete. | Administration > Job Management                                                                                                    |
| Add a license file.                                                                                               | Administration > License Management.<br>See Cisco Prime Collaboration Assurance Guide, 10.5<br>for details. See also Licensing and Migration. |
| Trigger rediscovery for all devices.                                                                              | Operate > Device Work Center > Discover Devices                                                                                               |
| Verify that all devices are in managed state. See<br>Changes to the Device Management Feature.                    | Operate > Device Work Center<br>See Cisco Prime Collaboration Assurance Advanced<br>Guide, 10.5 for details about managing devices.           |
| Reconfigure the Cisco 1040 Sensor.                                                                                | See Cisco Prime Collaboration Assurance Advanced Guide, 10.5 for details.                                                                     |

**Table 8: Getting Started with Prime Collaboration Assurance** 

After the device discovery is complete, you can start using the Prime Collaboration features. See Cisco Prime Collaboration Assurance Guide, 10.5 for information about features that enable you to manage faults and monitor your network.

See Feature Support After Upgrade—Prime Collaboration Assurance for details about changes in features.

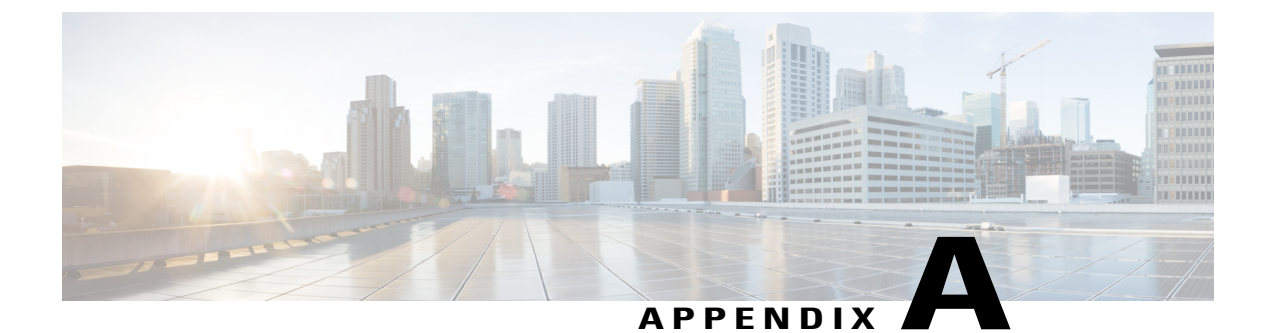

## **Enabling and Disabling Analytics**

You can enable or disable Analytics only during the evaluation period.

- Enabling Analytics, page 33
- Disabling Analytics, page 33

### **Enabling Analytics**

Analytics will not be enabled if you do not meet the system requirements. See the Prerequisites, on page 11 for more details. After you ensure that the system requirements are met, you need to enable Analytics. To enable Analytics:

| Step 1 | Login as root user to the Prime Collaboration Assurance server. |  |
|--------|-----------------------------------------------------------------|--|
|--------|-----------------------------------------------------------------|--|

- Step 2 Run the script enable\_adv\_reporting.sh available at /opt/emms/emsam/advance\_reporting/bin.
- **Step 3** Enter yes, when prompted with confirmation message to run the script.
- Step 4 After you run the enable script, go to /opt/emms/emsam/bin directory and restart deamons for the changes to take effect.
  - cpcmcontrol.sh stop
  - cpcmcontrol.sh start
- **Step 5** See if the Analytics tab is enabled in the GUI.

### **Disabling Analytics**

You can disable Analytics if you do not want to evaluate the product.

To disable Analytics:

- **Step 1** Login as root user to Prime Collaboration Assurance server.
- Step 2 Run the script disable\_adv\_reporting.sh available at /opt/emms/emsam/advance\_reporting/bin.
- **Step 3** Enter yes, when prompted with confirmation message to run the script.
- Step 4 After you run the disable script, go to /opt/emms/emsam/bin directory and restart deamons for the changes to take effect.
  - cpcmcontrol.sh stop
  - cpcmcontrol.sh start
- **Step 5** See if the Analytics tab is removed from the GUI.

Check the disable.log or enable.log under \$EMSAM\_HOME/advance\_reporting directory, in case the script fails.

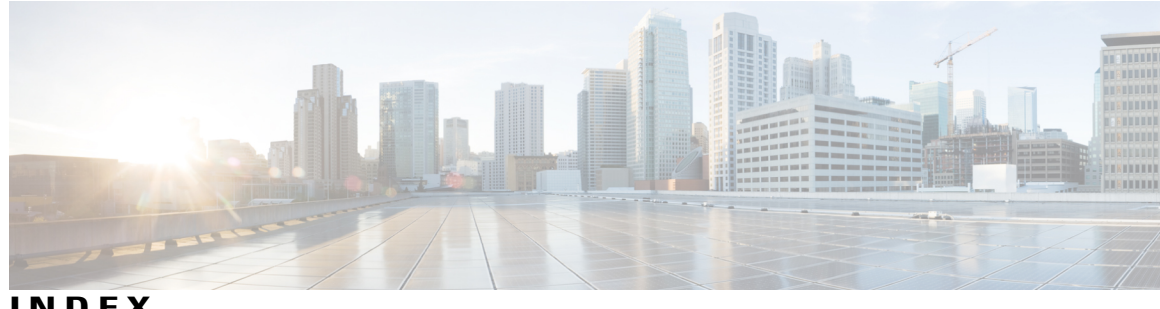

INDEX

### A

Analytics 33, 34 disabling 34 enabling 33

#### G

getting started 31, 32 with assurance 32

#### Μ

migrating 17

### U

Upgrading 11 from Assurance 11 Index

I